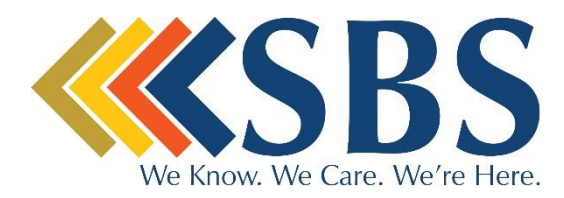

## Registering for your MySBS Online Account

Thank you for your interest in setting up your MySBS Online account! By setting up your account you will have immediate access to your balance, claim history and more! Below, please find the step-by-step instructions you'll need to get set up.

- 1. Navigate to our website, www.sbsadmin.com
- 2. Click on the 'FSA/HSA Participant Login' button shown here:

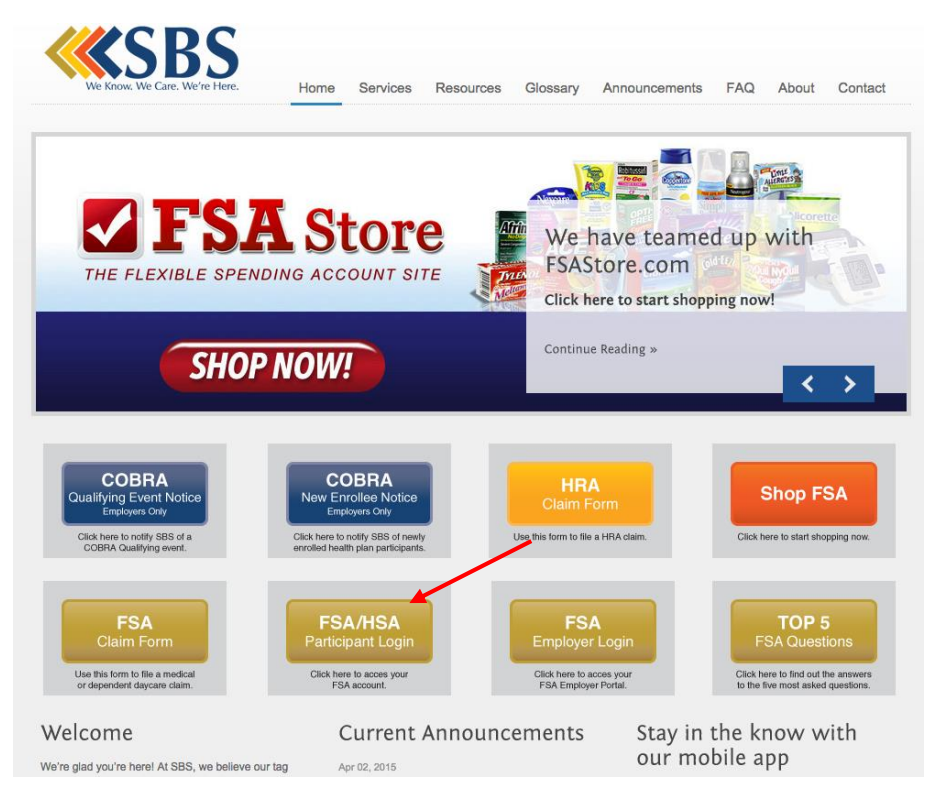

3. You will then be taken to your MySBS Online login page where you will click the 'Register' button shown here:

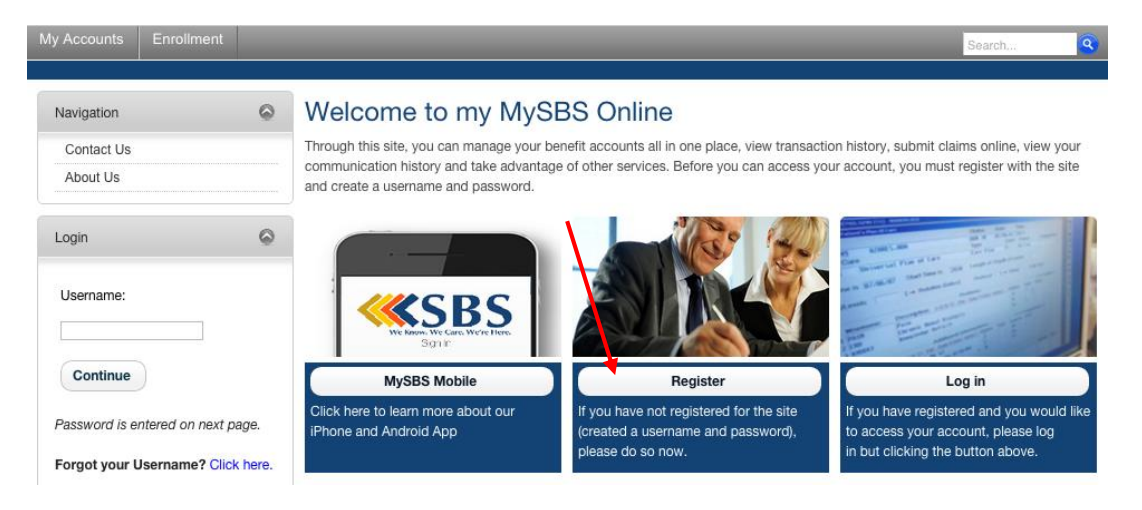

4. You will then be taken to the registration page where you will need to **scroll down** in order to view the registration fields seen below:

| All fields marked with a red arrow a responds.) | re required (Note: - Registration may take several seconds. Once you click the Register button please wait until the system |
|-------------------------------------------------|----------------------------------------------------------------------------------------------------|
| User Name: * 📵                                  | Ē                                                                                                    |
| Password: * 🕦                                   | *                                                                                                    |
| Confirm Password: * 🚺                           | @                                                                                                    |
| First Name: * 🚯                                 | 1                                                                                                    |
| Last Name: * 🕕                                  | 1                                                                                                    |
| Email Address: * 🚺                              | 1                                                                                                    |
| Employee ID * 🚺                                 | 1                                                                                                    |
| Registration ID * 🕕                             | (Employer ID ¢)                                                                                                    |
| Accept Terms of Use * 🚺                         | View Terms of Use                                                                                                    |
| Register Cancel                                 |                                                                                                    |

5. Fill out all the fields shown in order to set up your account. Note that your 'Employee ID' will be your nine digit social security number with no spaces or dashes. Also, you will need to change 'Registration ID' from 'Employer ID' to 'Card Number' as shown here\*:

|                                           | User Name: * 📵          | Ĺ.                                                                                                    |   |
|-------------------------------------------|-------------------------|----------------------------------------------------------------------------------------------------|---|
|                                           | Password: * 🕕           | *                                                                                                    |   |
|                                           | Confirm Password: * 🕕   | ۹                                                                                                    |   |
|                                           | First Name: * 📵         | Â                                                                                                    |   |
| Ensure you are only                       | Last Name: * 🕕          | (Landard Contraction of the second second se |   |
| entering in the card<br>number of the     | Email Address: * 🕦      | (Landard Contraction of the second second se |   |
| <i>employee</i> not of a dependent spouse | Employee ID * 🌖         | (Landard Contraction of the second second se |   |
| or child. Only the<br>card number of the  | Registration ID * 🗊     | Card Number 🗘                                                                                                    | 9 |
| employee will work.                       | Accept Terms of Use * 🚯 | View Terms of Use                                                                                                    |   |
|                                           | Register Cancel         |                                                                                                    |   |

\*If you do not wish to use your card number to register, you may call us at (210) 659-8100 for your Employer ID

6. After filling out all required fields click on the blue 'Register' button. This will take you to another page to continue your account creation. Click 'Begin Setup Now' as seen here:

| Secure Authentication Setup<br>To protect your privacy, SBS Administrative Services implements Secure Authentication. Setup is easy and only takes a few                                                     |    |
|----------------------------------------------------------------------------------------------------|----|
| o protect your privacy, SBS Administrative Services implements Secure Authentication. Setup is easy and only takes a few                                                                                     |    |
| ninutes. Here is what to expect:                                                                                                    |    |
| <ul> <li>Step 1 – Select a picture and personal phrase. These visual cues are displayed when you sign on and are your assurance<br/>that it is safe to enter your access information.</li> </ul>             | e  |
| <ul> <li>Step 2 – Provide answers to challenge questions. These questions may be asked during the sign on process to confirm that an authorized individual can access account information online.</li> </ul> |    |
| <ul> <li>Step 3 – Additional Authentication. In order to protect your personal information, additional authentication procedures m<br/>be required.</li> </ul>                                               | ау |
| Click <b>Begin Setup Now</b> to start. This process takes only a few minutes to complete and is vital in our efforts to prevent<br>fraudulent activity.                                                      |    |
| Begin Setup Now                                                                                                    |    |
| four privacy is our priority.                                                                                                    |    |
| Ve will maintain the confidentiality of your personal information in accordance with our privacy policy.                                                                                                    |    |
| - 6                                                                                                    |    |
| VeriSign                                                                                                    |    |

7. You are now on the Secure Authentication Setup page where you will need to select a picture as well as type in a personal phrase. After you have done that, click on the 'Continue Setup' button. See here for an example:

|                                                                              | Secure Authentication Setup                                                                                                    |  |
|------------------------------------------------------------------------------|----------------------------------------------------------------------------------------------------|--|
| Step 1 – Select a p<br>Please select a pic<br>to enter your acces<br>phrase. | picture and personal phrase<br>ture and passphrase. These visual cues are displayed when you sign on and are your assurance that it is safe<br>ss information. You can use the default picture and personal phrase, or choose a different picture and personal |  |
| intered.                                                                     | Enter a personal phrase:                                                                                                    |  |
|                                                                              | This is a test phrase example                                                                                                    |  |
| S                                                                            | Your personal phrase will always appear alongside your picture when you sign on. A phrase can be up to 40 characters long.                                                                                                    |  |
| You may select a c                                                           | lifferent picture by clicking on the picture you wish to use.                                                                                                    |  |
| You can browse th                                                            | rough additional pictures by category. Simply select the category and click Browse.                                                                                                    |  |
| Category: Nat                                                                | ure and Animals 😫 Browse                                                                                                    |  |
|                                                                              |                                                                                                    |  |

8. The next page will have you choose four security questions to answer. Simply choose the questions you like and provide the answers in the available fields. After completing this, click the 'Continue Setup' button. See here for an example:

|                                                       | Last Lo                                                                                                    | gin: 6/3/2015 |
|-------------------------------------------------------|----------------------------------------------------------------------------------------------------|---------------|
|                                                       |                                                                                                    |               |
|                                                       | Secure Authentication Setup                                                                                                    |               |
| Step 2 – Provid                                       | le answers to challenge questions.                                                                                                    |               |
| Please use the<br>questions. Thes<br>information onli | following drop-down lists to choose four questions which are relevant to you, and then enter answers to those<br>ie questions may be asked during the sign on process to confirm that an authorized individual can access account<br>ne. When you are done, click <b>Continue Setup</b> . |               |
| Note: We recon<br>answers, and a                      | nmend you provide answers which you can easily remember. For best results, do not enter made-up or fake<br>void answers with tricky spelling or punctuation.                                                                                                    |               |
| Question:                                             | What is the name of your most memorable childhood babysitter/caregiver?                                                                                                    |               |
| Answer:                                               | Test Answer *                                                                                                    |               |
| Question:                                             | In which city were you born?                                                                                                    |               |
| Answer:                                               | Test Answer                                                                                                    |               |
| Question:                                             | What is your father's middle name?                                                                                                    |               |
| Answer:                                               | Test Answer                                                                                                    |               |
| Question:                                             | What is the first name of the eldest of your cousins (from your mother's side)? \$                                                                                                    |               |
| Answer:                                               | Test Answer                                                                                                    |               |
| Continue Setup                                        | <b>←</b>                                                                                                    |               |
| Need To Cance<br>beginning the n                      | ? We encourage you to complete the authentication setup now. If you cancel setup, you'll need to start from the<br>ext time you login.                                                                                                    |               |

9. Continuing on to the next page, you will now enter in your email address. Providing your email address allows you to receive communication regarding your account directly from SBS. After typing in your email address, click the 'Continue Setup' button to continue.

|                                                                                 | Last                                                                                                    | Login: 6/3/2015 1:19 PI |
|---------------------------------------------------------------------------------|----------------------------------------------------------------------------------------------------|-------------------------|
|                                                                                 |                                                                                                    | 8                       |
|                                                                                 | Secure Authentication Setup                                                                                                    |                         |
| Change Email Address.<br>You can change your email<br>The email address entered | address directly on this page. When you are done, click <b>Continue Setup</b> .<br>is used for security encryption only. It is not used for solicitation purposes. |                         |
| First Name:                                                                     | Test                                                                                                    |                         |
| Last Name:                                                                      | User                                                                                                    |                         |
| Email:                                                                          | test_email@testdomain.com                                                                                                    |                         |
| Continue Setup                                                                  | urace you to complete the authentication setup now. If you cancel setup, you'll need to start from the                                                             | -                       |
| beginning the next time you                                                     | unge you to complete the authentication setup now. If you cancer setup, you in need to start from the<br>I login.                                                  |                         |

10. You will now see a confirmation screen where you can review all the information you typed in for accuracy. Once you are satisfied with what has been entered click the 'Submit Setup Information' button to continue.

|                                                                                                    |                                             | Last Log                                   | gin: 6/3/2015 1 |
|----------------------------------------------------------------------------------------------------|---------------------------------------------|--------------------------------------------|-----------------|
|                                                                                                    |                                             |                                            |                 |
| Set Up Secure Authentication                                                                                                    |                                             |                                            |                 |
| Your setup information has not yet been submitted. Please verify your information below before clicking Submit Setup<br>Information. If you need to make a change before submitting, click the appropriate Change Information link |                                             |                                            |                 |
| Picture and Personal Phrase                                                                                                    |                                             | Change information                         |                 |
| This is a test phrase exam                                                                                                    | nple                                        |                                            |                 |
| Questions and Answers                                                                                                    |                                             | Change information                         |                 |
| What is the name of your most memorable chil                                                                                                    | dhood babysitter/caregiver?                 | Test Answer                                |                 |
| In which city were you born?                                                                                                    |                                             | Test Answer                                |                 |
| What is your father's middle name?                                                                                                    |                                             | Test Answer                                |                 |
| What is the first name of the eldest of your cousins (from your mother's side)?                                                                                                    |                                             | Test Answer                                |                 |
| Personal Information                                                                                                    |                                             | Change information                         |                 |
| First Name:                                                                                                    | Test                                        |                                            |                 |
| Last Name:                                                                                                    | User                                        |                                            |                 |
| Email Address:                                                                                                    | test_email@testdomain.com                   |                                            |                 |
| Submit Setup Information                                                                                                    | _                                           |                                            |                 |
| Need To Cancel ? We encourage you to comple<br>beginning the next time you login.                                                                                                    | ete the authentication setup now. If you ca | ancel setup, you'll need to start from the |                 |

11. A confirmation page will now show letting you know your account has been set up! Click on the 'Proceed to Account' button to take a look around.

| ~~~         | SB          | S                          |                   |                           |                  |                         | т        | est User    | Logout     |
|-------------|-------------|----------------------------|-------------------|---------------------------|------------------|-------------------------|----------|-------------|------------|
| My Accounts | Debit Card  | eClaims Manager            | Enrollment        | Communications            | Resources        | My Profile              | S        | earch       | 9          |
|             | ÷           | :                          | 84.<br>           | *                         | 10 A             |                         | Last Log | in: 6/3/201 | 15 1:19 PM |
|             |             |                            |                   |                           |                  |                         |          |             | 8          |
|             |             |                            | S                 | Set Up Secure Authentic   | cation           |                         |          |             |            |
|             | You have s  | uccessfully completed      | the setup proc    | ess.                      |                  |                         |          |             |            |
|             | You are nov | v set up for Secure Auth   | name              | lext time you sign on to  | access your acc  | ount information:       |          |             |            |
|             | • We will   | I then display your pictu  | re and personal r | obrase (so you know it's  | (2115            |                         |          |             |            |
|             | After w     | erifying your picture and  | personal phrase   | vou will be asked for a   | our password     |                         |          |             |            |
|             | To prot     | tect your personal inform  | nation you may    | occasionally be require   | d to complete ad | ditional authentication |          |             |            |
|             | 10 pio      | teet your personal mon     | nation, you may   | occasionally be require   | a to complete ad |                         |          |             |            |
|             | Thank you f | or completing registration | on and helping us | s protect your informatio | on.              |                         |          |             |            |
|             | Sign Off    | Proceed to Account         |                   | -                         |                  |                         |          |             |            |

12. Now that you are logged in you have access to all of the great features that come with creating an online account! Be sure to look over the navigation bar where you can view your balance, submit claims/receipts, get claim status and more. You can also find info. about our iPhone and Android apps!

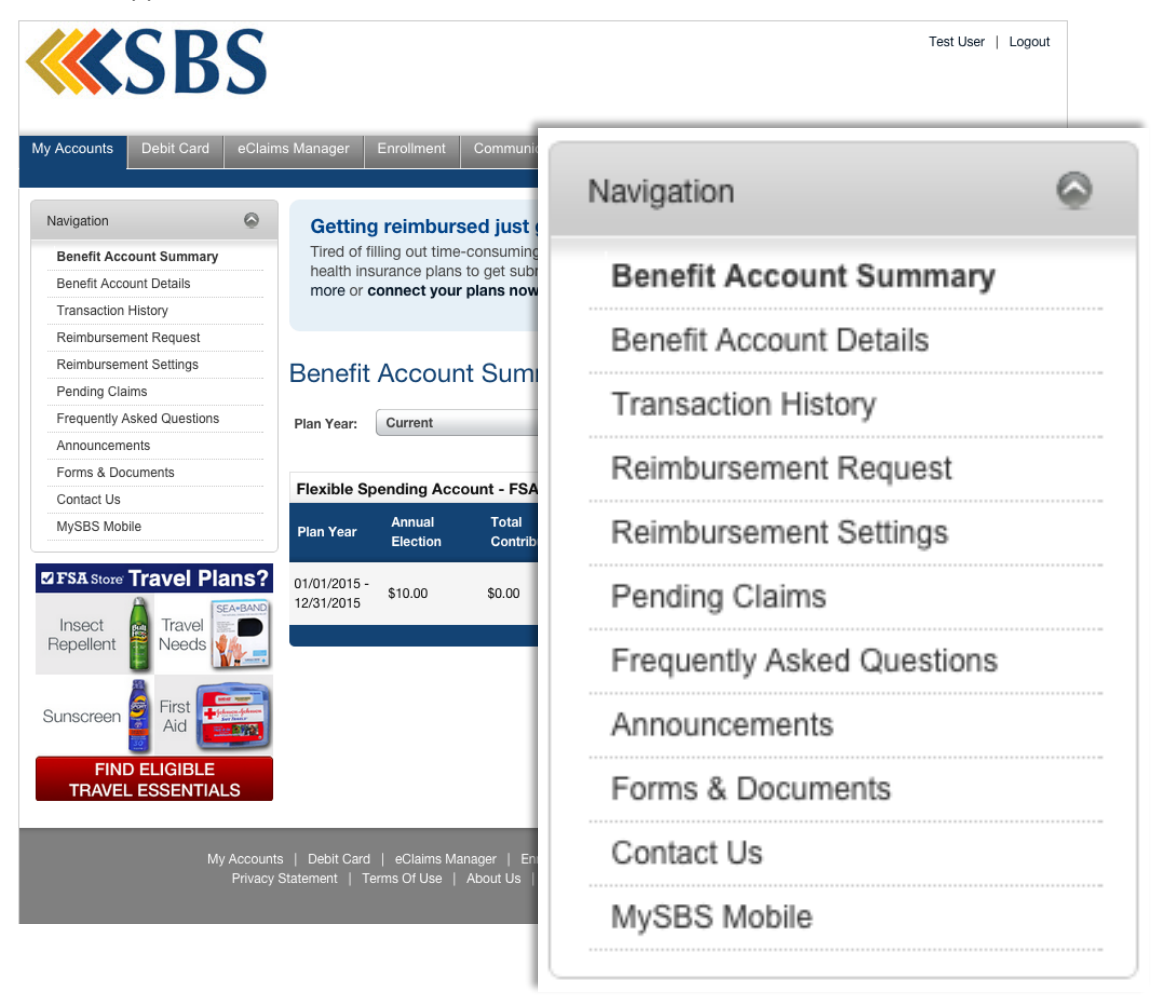

Should you need any help or have any questions, please be sure to contact us at (210) 659-8100. Thank you!

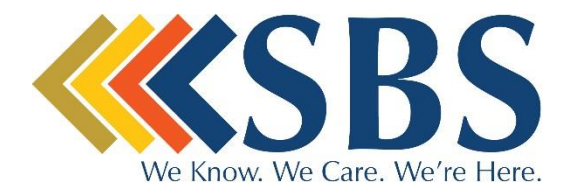